#### Installation guide

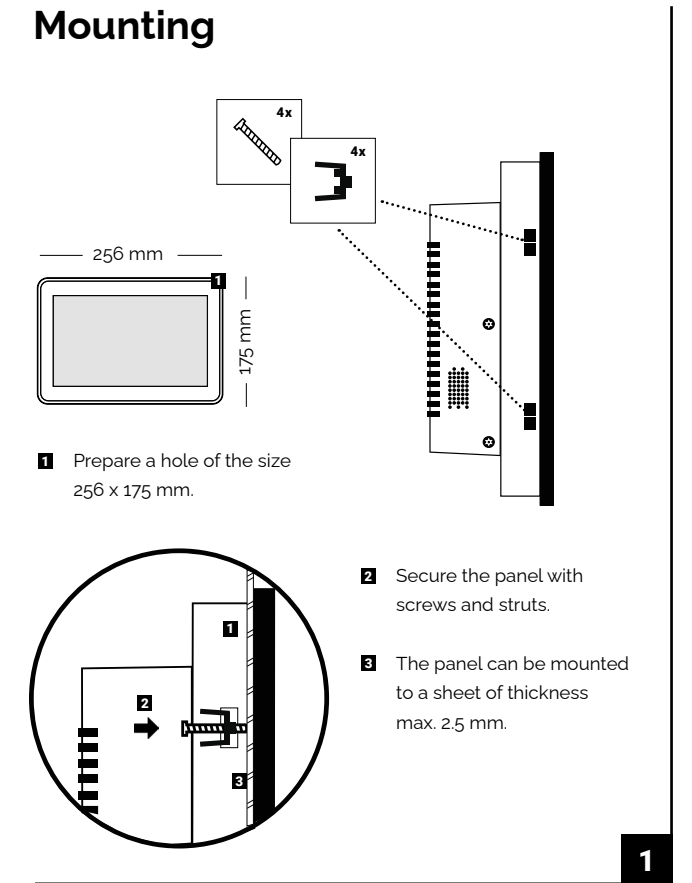

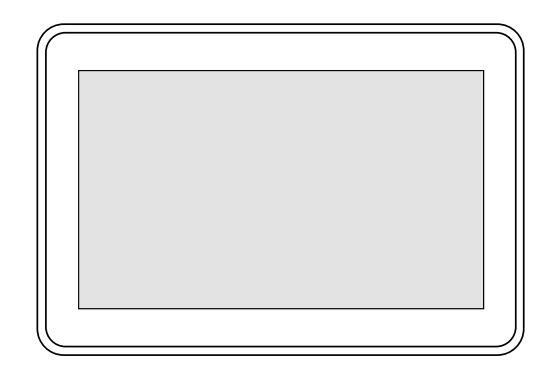

Touch-101-A HW Revision 2

### Connection

Θ

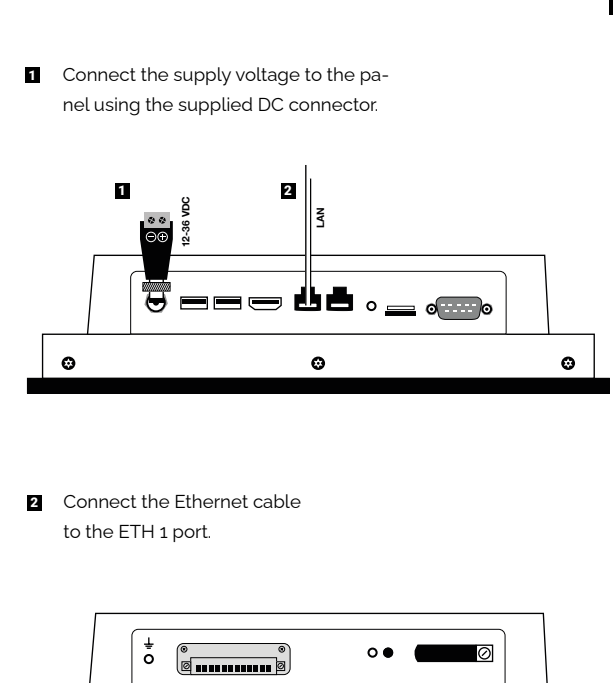

Θ

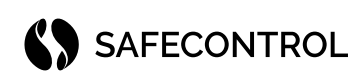

#### **SAFECONTROL s. r. o.** Vanickova 315/7 169 oo Prague 6 IN: 02084287 TIN/VAT: CZ02084287

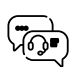

4

Θ

support@safecontrol.cz www.safecontrol.cz

Information for users on the disposal of electrical and electronic equipment (corporate and enterprise use)

Request detailed information from your dealer or supplier for proper electrical and electronic equipment disposal.

Information for users on the disposal of electrical and electronic equipment in countries outside the European Union

The symbol below is valid only in the European Union. Request detailed information from your local authorities or equipment retailer for proper electrical and electronic equipment disposal.

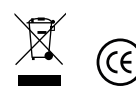

## Home page settings

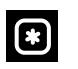

## Entrance to the service menu

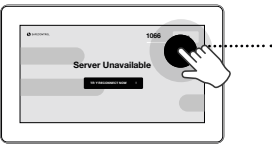

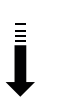

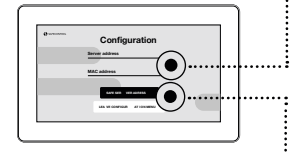

Touch the panel in the upper right corner on Service PIN and enter the PIN code "1066"

Confirm by clicking Enter, and a Configuration menu will appear.

The device has preset the destination IP address http://192.168.10.250/display

The panel is ready for the connection with the Webserver SAFECONTROL. Therefore, it is in preset address /display for registration to automatical login.

Change the IP address in the requested format if needed. Choose http or https according to your server.

Save the settings by clicking the button Save server address and leave the menu by clicking the Leave configuration menu button. Click Reconnect to verify the server's availability. Check the network connection and hardware settings if the server is still unavailable.

#### Touch the touchscreen 5 times very quickly to enter the service for entering the

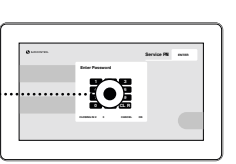

menu. A window PIN code will appear. The PIN code is "**1066**".

Now you entered the service menu of the panel and kiosk application. It is recommended to consult technical support before changing any default settings. Undesirable changes might cause malfunction of the touch panel.

Touch the gear symbol in the upper right corner to configure the network interface.

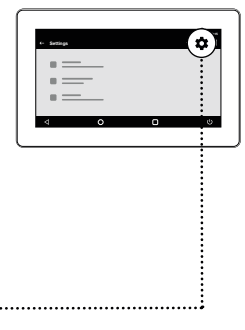

# Hardware settings

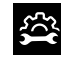

The most important configuration in the hardware settings is the network interface. The Ethernet port is preset to the DHCP client. If no DHCP server is available in the network, it is essential to set a Static IP address, gateway, etc.

The panel can also be connected through Wi-Fi. In this case, go to the Wi-Fi & Network settings, allow Wi-Fi, set SSID, and enter the password.

The recommended connection is through Ethernet. Read on to find out how to set a Static IP address.

Additional hardware parameters can be set in other parts of the menu (e.g. time or time zone).

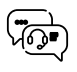

For further settings and troubleshooting, contact technical support at: support@safecontrol.cz

If you are interested, you can sign up for training or watch tutorial videos on the YouTube channel SAFECONTROL.

## **IP** address settings

Go to the Wi-Fi & Network tab and click Ethernet settings.

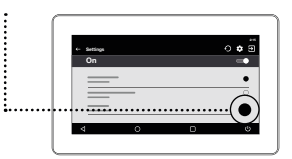

IP.

#### Switch the default DHCP Client to Static IP

A configuration window will appear. Fill in all the parameters correctly – IP address, mask, gateway, DNS server – and by clicking Connect, save the settings. Use the arrows to navigate back to the Service menu. Click the leaving symbol in the upper right corner of the screen to exit.

Confirm the panel's automatic booting to the SAFECONTROL kiosk application.

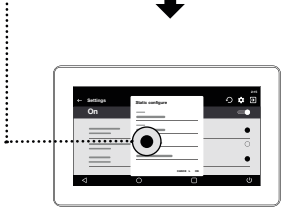